## 

## ¿CÓMO ACCEDER A TU LIBRO DIGITAL NATIONAL GEOGRAPHIC LEARNING?

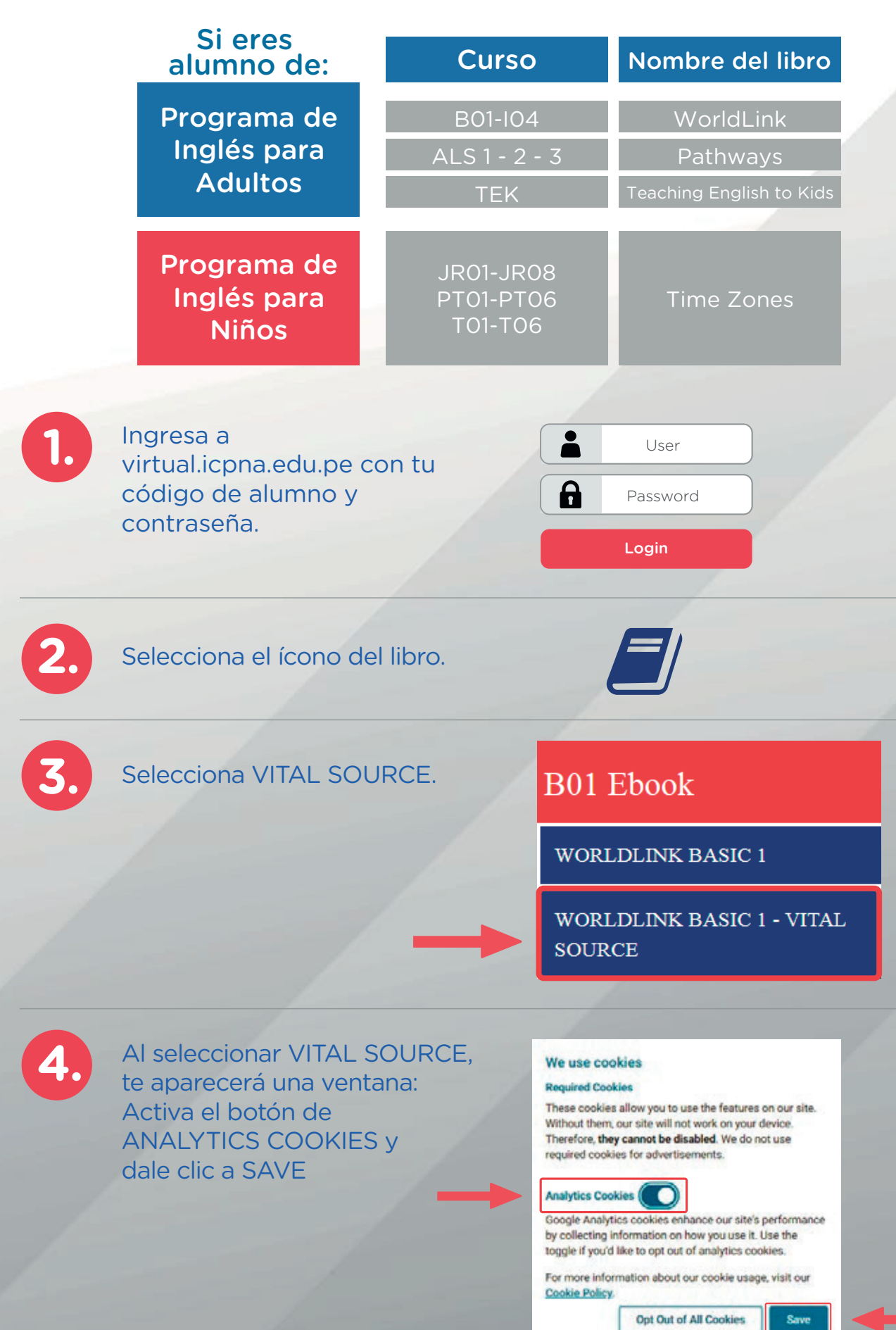

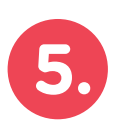

Solo la primera vez que accedes:

a. Coloca tu correo y selecciona CONTINUE

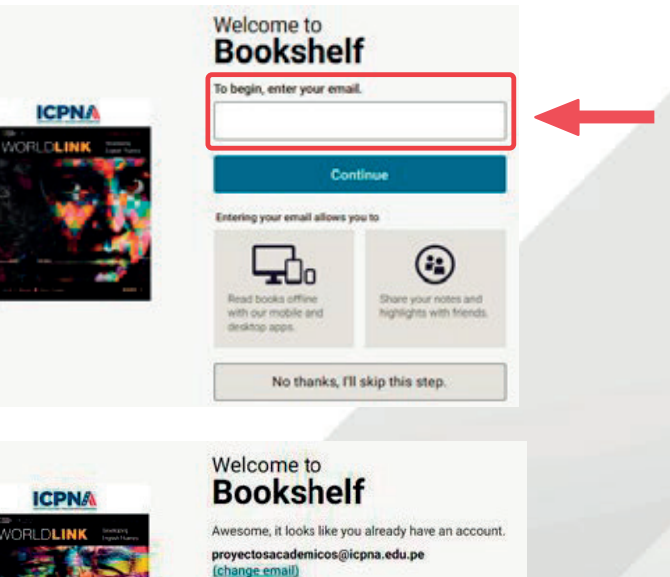

Password

b. Crea una contraseña y selecciona CONTINUE.

| WORLDLINK | Severapoq<br>Tegevit Hamps |
|-----------|----------------------------|
| 1         | S.                         |
|           | N                          |
|           |                            |

Así activarás tu acceso a la descarga de tu libro, la cual podrás realizarla en **https://support.vitalsource.com**, en el momento que desees.

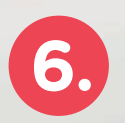

iListo! Disfruta de tu libro.

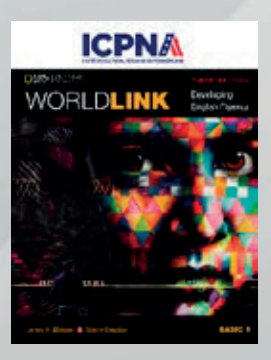

Si eres del Programa de Inglés para Jóvenes y Adultos, conoce las funcionalidades de tu libro digital aquí

> Si eres del Programa de Inglés para Niños, conoce las funcionalidades de tu libro digital <mark>aquí</mark>

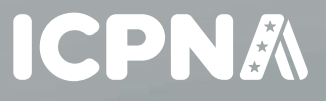